## RDS / GPO

## Relier le nouveau serveur au domaine :

| Nom de l'ordinateur | SRV-V-RDS-DB |
|---------------------|--------------|
| Groupe de travail   | DB.local     |

Ajouter des rôles et suivre les directives :

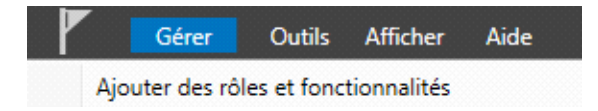

## Il faut donc attendre que ça s'installe :

Les services de rôles des Services Bureau à distance sélectionnés sont en cours d'installation.

| Serveur                    | État d'avancement                | État       |
|----------------------------|----------------------------------|------------|
| Service de rôle Service Br | oker pour les connexions Bureau  | à distance |
| SRV-V-RDS-DB.DB.local      | Installation                     | En cours   |
| Service de rôle Accès Web  | o aux services Bureau à distance |            |
| SRV-V-RDS-DB.DB.local      |                                  | En attente |
| Service de rôle Serveur hé | òte de session Bureau à distance |            |
| SRV-V-RDS-DB.DB.local      |                                  | En attente |
|                            |                                  |            |
|                            |                                  |            |
|                            |                                  |            |
|                            |                                  |            |
|                            |                                  |            |
|                            |                                  |            |

Après le redémarrage, il faut se rendre dans le service bureau à distance puis dans le gestionnaire des licences :

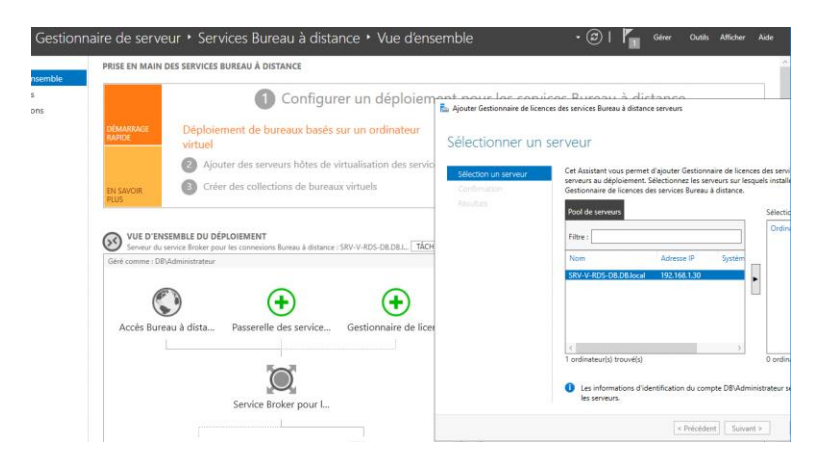

Il faut bien cliquer sur le nom puis l'ajouter et l'installation se fera :

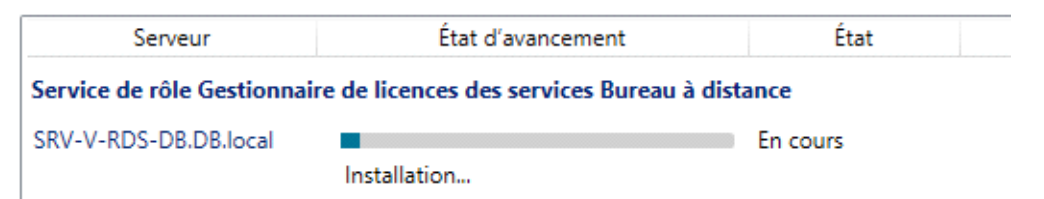

Dans les propriétés de déploiement et dans le gestionnaire de licence il faut cocher « Par utilisateur » :

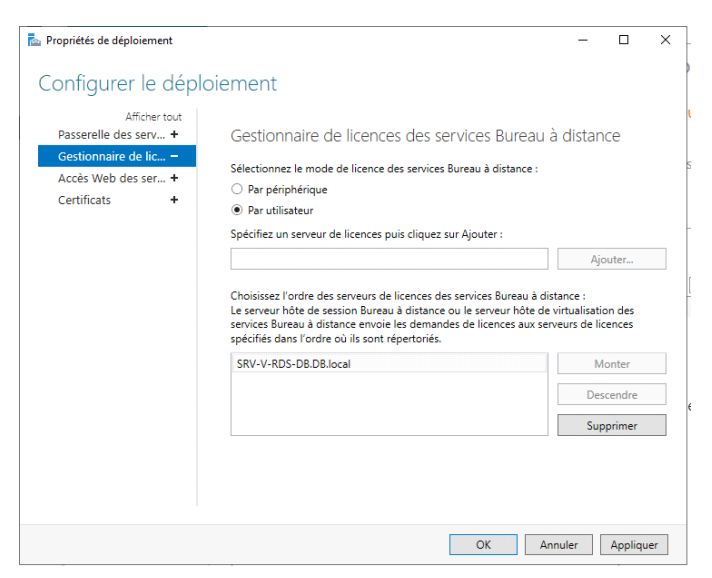

Il faut ensuite aller dans le serveur Active Directory et créer un nouveau groupe :

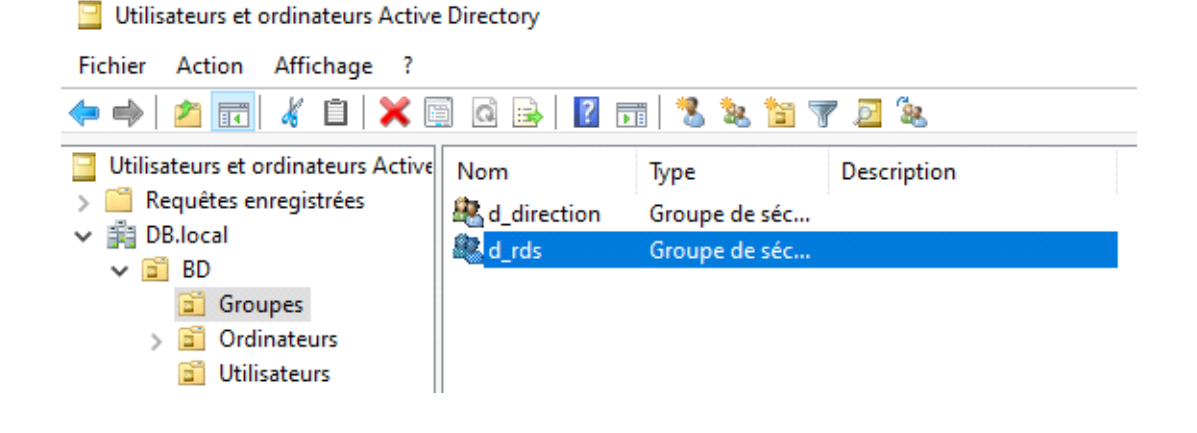

## Ajouter un utilisateur au groupe :

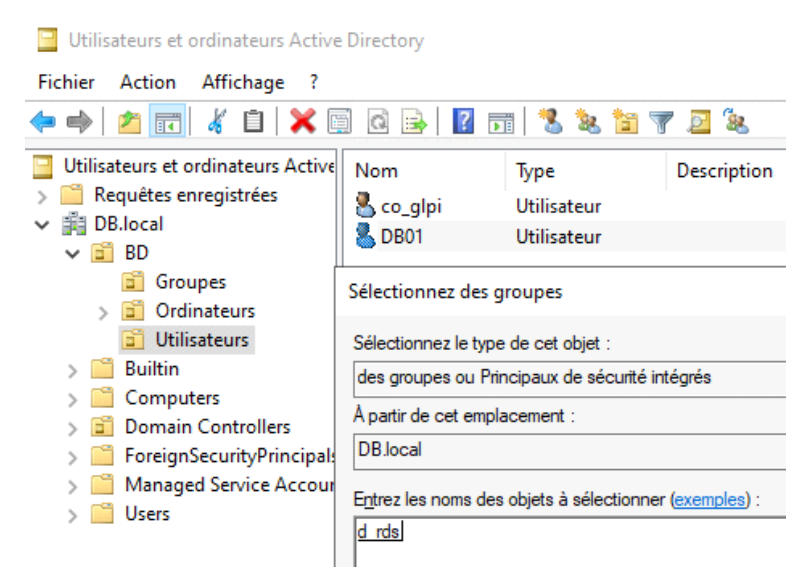

Ensuite sur le windows serveur dédié au bureau à distance, dans les propriétés de « ce PC » et dans bureau à distance, ajouter d\_rds :

| Nom de l'ordinateur                                                                                                    |                             | Matériel                 |        |
|----------------------------------------------------------------------------------------------------|-----------------------------|--------------------------|--------|
| Paramètres système avancés                                                                                                    | Utilisation à distance      |                          |        |
| Utilisateurs du Bureau à distance                                                                                                    |                             | ?                        | >      |
| Les utilisateurs ci-dessous peuvent se conne                                                                                                    | cter à cet o                | rdinateur, a             | insi q |
| les membres du groupe Administrateurs, même                                                                                                    | e s'ils n'app               | paraissent p             | as ici |
| DB\d_rds                                                                                                    |                             |                          |        |
|                                                                                                    |                             |                          |        |
|                                                                                                    |                             |                          |        |
|                                                                                                    |                             |                          |        |
|                                                                                                    |                             |                          |        |
|                                                                                                    |                             |                          |        |
|                                                                                                    |                             |                          |        |
| DB\Administrateur a déjà un accès.                                                                                                    |                             |                          |        |
| DB\Administrateur a déjà un accès.                                                                                                    |                             |                          |        |
| DB\Administrateur a déjà un accès.<br>Ajouter Supprimer                                                                                                    |                             |                          |        |
| DB\Administrateur a déjà un accès.<br>Ajouter Supprimer                                                                                                    | r ou sioute                 | r dae utiliezi           |        |
| DB\Administrateur a déjà un accès.<br>Ajouter Supprimer<br>Pour créer des nouveaux comptes d'utilisateur da                                                                       | ir ou ajoute                | r des utilisat<br>au de  | teurs  |
| DB\Administrateur a déjà un accès.<br>Ajouter Supprimer<br>Pour créer des nouveaux comptes d'utilisateu<br>aux groupes, ouvrez <u>Comptes d'utilisateur</u> dar<br>configuration. | ir ou ajoute<br>ns le Panne | r des utilisat<br>eau de | teurs  |
| DB\Administrateur a déjà un accès.<br>Ajouter Supprimer<br>Pour créer des nouveaux comptes d'utilisateu<br>aux groupes, ouvrez <u>Comptes d'utilisateur</u> dai<br>configuration. | ır ou ajoute<br>ıs le Panne | r des utilisat<br>au de  | teurs  |

Ensuite il faut retourner sur le serveur Active Directory pour faire la stratégie de groupe et créer une nouvelle unité d'organisation :

| Utilisateurs et ordinateurs Active Directory                                                     |                                                                                                   |  |  |  |
|--------------------------------------------------------------------------------------------------|---------------------------------------------------------------------------------------------------|--|--|--|
| Fichier Action Affichage ?                                                                       |                                                                                                   |  |  |  |
| 🗢 🔿  📰 🖌 🗎 🗡                                                                                     | 🗐 🖸 🗟 🔢 🐮 🐮 🍞 💆 🐍                                                                                 |  |  |  |
| Utilisateurs et ordinateurs Activ<br>Carton Requêtes enregistrées<br>DB.local<br>BD              | Nom Type Description     Groupes Unité d'organi     Ordinateurs Unité d'organi     Unité d'organi |  |  |  |
| > 🖬 Groupes<br>> 🛅 Ordinateurs                                                                   | Nouvel objet - Unité d'organisation                                                               |  |  |  |
| <ul> <li>Utilisateurs</li> <li>Builtin</li> <li>Computers</li> <li>Domain Controllers</li> </ul> | Créer dans : DB.Jocal/BD                                                                          |  |  |  |
| <ul> <li>ForeignSecurityPrincip</li> <li>Managed Service Acco</li> <li>Users</li> </ul>          | Nom :<br>RDS<br>Protéger le conteneur contre une suppression accidentelle                         |  |  |  |

Puis déplacer à utilisateur sur le groupe RDS :

| Utilisateurs et ordinateurs Active | Nom           | Туре       | Description |
|------------------------------------|---------------|------------|-------------|
| > 📔 Requêtes enregistrées          | IN SRV-V-RDS  | Ordinateur |             |
| ✓ jii DB.local                     | 14 OI 1 O 0 0 |            |             |
| 🗸 📓 BD                             |               |            |             |
| > 💼 Groupes                        |               |            |             |
| > 💼 Ordinateurs                    |               |            |             |
| 💼 Utilisateurs                     |               |            |             |
| 💼 RDS                              |               |            |             |

Aller dans gestion des stratégies de groupe et créer pour RDS :

|                | ses → → → → → → → → → → → → → → → → → → |
|----------------|-----------------------------------------|
| RestrictionRDS | e groupe                                |
|                | Nom :<br>RestrictionRDS                 |

Dans stratégie de groupe cliquer sur configurer le mode de traitement par bouclage de la tratégie de groupe :

| Quotas de disque                        |                                    | 📰 🔚 Désactiver le jeu de stratégie résultant                     | Non configuré | Non |
|-----------------------------------------|------------------------------------|------------------------------------------------------------------|---------------|-----|
| Récupération                            | Description :                      | Activer la synchronisation des contrôleurs de domaine AD/        | Non configuré | Non |
| Redirection de dossiers                 | Ce paramètre de stratégie          | 🗈 Configurer les connexions Accès direct en tant que connexi     | Non configuré | Non |
| Restauration du système                 | demande au système d'appliquer     | 🗄 Modifier le traitement de la stratégie de groupe de façon à c  | Non configuré | Non |
| Scripts                                 | le jeu d'objets de strategie de    | Spécifier le temps d'attente de traitement de stratégie de dé    | Non configuré | Non |
| Service Attestation d'intégrité de l'ar | utilisateur qui ouvre une session  | Configurer le mode de traitement par bouclage de la stratég      | Non configuré | Non |
| > Service de temps Windows              | sur un ordinateur affecté par ce   | 🗄 Autoriser un traitement asynchrone de la stratégie de group    | Non configuré | Non |
| Services de module de plateforme se     | paramètre. Il est conçu pour des   | Configurer le traitement de la stratégie pour l'extension de p   | Non configuré | Non |
| Services Paramètres régionaux           | ordinateurs à usage particulier,   | Configurer le traitement de la stratégie pour l'extension de p   | Non configuré | Non |
| Stratégie de groupe                     | publics, les laboratoires et les   | Configurer le traitement de la stratégie pour l'extension de p   | Non configuré | Non |
| Journalisation et suivi                 | écoles, où vous devez modifier les | E Configurer le traitement de la stratégie pour l'extension de p | Non configuré | Non |

Activer et remplacer :

| are configurer to file                                               | de de traitement par l                     | uclage de la stratégie de groupe utilisateur — 🛛 🔿                                                                                                    |
|----------------------------------------------------------------------|--------------------------------------------|----------------------------------------------------------------------------------------------------|
| Configurer le mo<br>Paramètre précéder                               | ode de traitement par<br>nt Paramètre suiv | suclage de la stratégie de groupe utilisateur<br>nt                                                                                                    |
| <ul> <li>Non configuré</li> <li>Activé</li> <li>Désactivé</li> </ul> | Commentaire :<br>Pris en charge sur :      | Au minimum Windows 2000                                                                                                    |
| Options :<br>Mode : Remplacer                                        | ~                                          | Aide :         Ce paramètre de stratégie demande au système d'appliquer le jeu d'objets de stratégie de groupe à l'ordinateur affecte par ce paramètre. Il est conçu pour des ordinateurs à utage particulier, coi vous deve modifier les paramètres utilisateur en fonction de l'ordinateur utilis.         Par défaut, les objets de stratégie de groupe de l'utilisateur déterminent les paramètres utilisateur qui doivent d'es appliques. Si vous actives ce paramètres utilisateur qui doivent être appliqués. Si vous actives ce paramètres utilisateur qui doivent être appliqués. Si vous actives ce paramètres utilisateur qui doivent être appliqués. Si vous actives ce paramètres de tratégie, lorsqu'un utilisateur es ession sur cu ce d'ordinateur déterminent le jeu d'objets de stratégie de groupe de l'ordinateur determinent le jeu d'objets de stratégie de groupe de signifique ce paramètre, vous pouves sélectionner l'un des modes si unvants dans la zone «Mode» = :         Si vous actives ce paramètres vous pouves sélectionner l'un des modes si unvants dans la zone «Mode» = :         • Reemplacer - indigue que les paramètres utilisateur définis dans |

Désactiver le panneau de configuration :

Interdire l'accès au Panneau de configuration et à l'application Paramètres du PC

| 📅 Interdire l'accès au Pa | inneau de configuratio | n et à l'application Paramètres du PC |
|---------------------------|------------------------|---------------------------------------|
| Paramètre précédent       | Paramètre suivant      |                                       |
| ○ Non configuré Con       | nmentaire :            |                                       |
| Activé                    |                        |                                       |

Désactiver l'invite de commande :

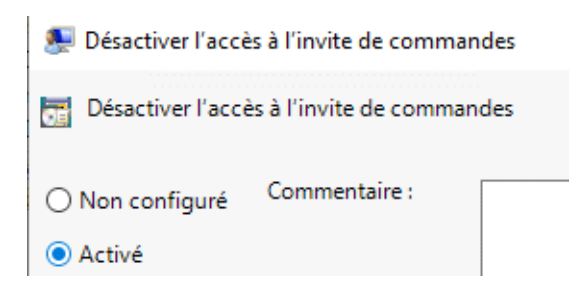

Désactiver les lecteurs :

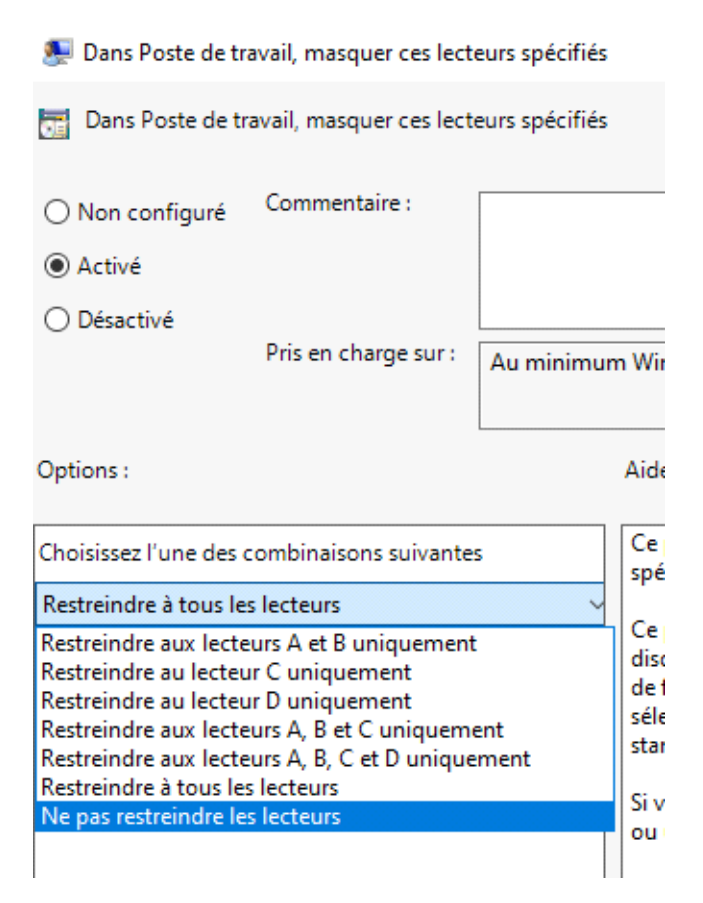

Puis empêcher de voir les lecteurs :

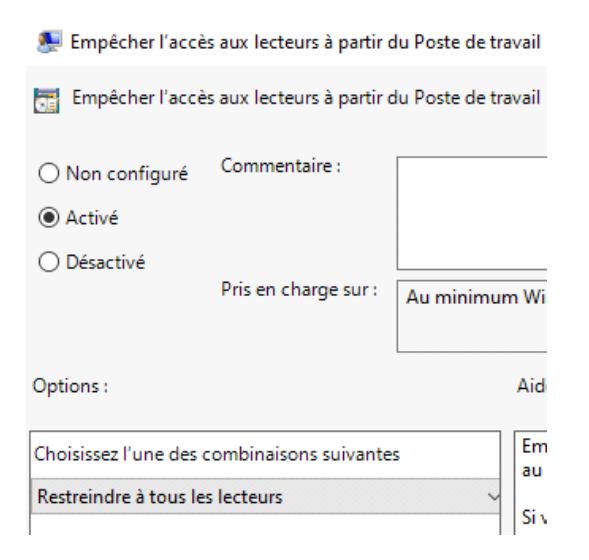

On voit que tout est activé :

| Config | ration utilisateur (activée)                                                         |                    |           |
|--------|--------------------------------------------------------------------------------------|--------------------|-----------|
| Strat  | égies                                                                                |                    |           |
| Мо     | dèles d'administration                                                               |                    |           |
|        | Définitions de stratégies (fichiers ADMX) récupérées à partir de l                   | 'ordinateur local. |           |
|        | Composants Windows/Explorateur de fichiers                                           |                    |           |
|        | Stratégie                                                                            | Paramètre          |           |
|        | Dans Poste de travail, masquer ces lecteurs spécifiés                                | Activé             |           |
|        | Choisissez l'une des combinaisons suivantes                                          |                    | Restreind |
|        | Stratégie                                                                            | Paramètre          |           |
|        | Empêcher l'accès aux lecteurs à partir du Poste de travail                           | Activé             |           |
|        | Choisissez l'une des combinaisons suivantes                                          |                    | Restreind |
|        | Panneau de configuration                                                             |                    |           |
|        | Stratégie                                                                            | Paramètre          |           |
|        | Interdire l'accès au Panneau de configuration et à l'application<br>Paramètres du PC | Activé             |           |
|        | Système                                                                              |                    |           |
|        | Stratégie                                                                            | Paramètre          |           |
|        | Désactiver l'accès à l'invite de commandes                                           | Activé             |           |
|        | Désactiver également le traitement des scripts d'invite de                           | commande ?         | Oui       |
|        |                                                                                      |                    |           |

Puis essayer la connexion à distance et vérifier si les paramètres inscrits fonctionnent :

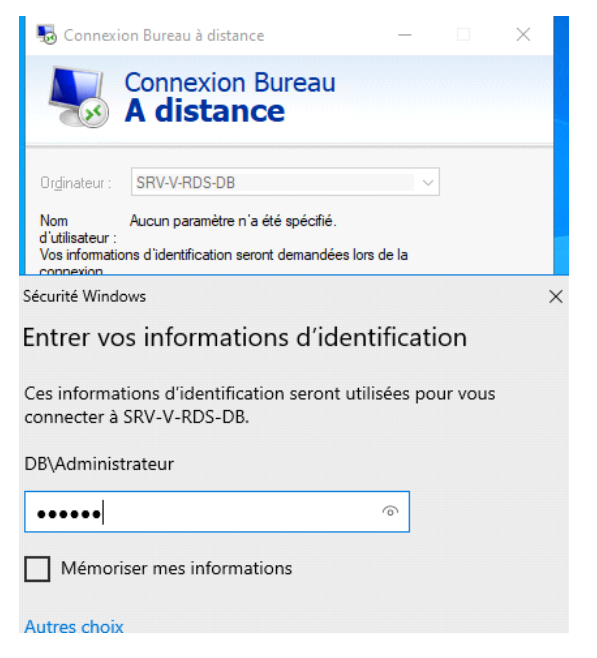

Nous voyons que c'est désactivé :

👞 UsrLogon.cmd L'invite de commandes a été désactivée par votre administrateur. Appuyez sur une touche pour continuer... 🗕